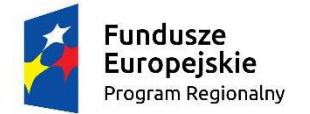

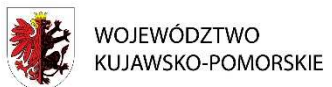

Unia Europejska Europejski Fundusz Społeczny

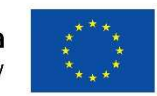

www.rpo.kujawsko-pomorskie.pl

Mój region w Europie

<u>Załącznik nr 12 –</u>

Wzór

# Harmonogram płatności

| Wersja | Status | Data przesłania | Data zatwierdzenia |
|--------|--------|-----------------|--------------------|
|        |        |                 |                    |

| Pok    | Kwartał    | Miesiac | Wydatki             | Wydatki        | Dot                   | finansowa | inie                  |
|--------|------------|---------|---------------------|----------------|-----------------------|-----------|-----------------------|
| NOK    | rtwarta    | wiesiąc | ogółem <sup>2</sup> | kwalifikowalne | <b>Z</b> <sup>3</sup> | R⁴        | <b>O</b> <sup>5</sup> |
|        |            |         |                     |                |                       |           |                       |
|        |            |         |                     |                |                       |           |                       |
|        |            |         |                     |                |                       |           |                       |
|        | Suma kw    | artał X |                     |                |                       |           |                       |
|        |            | -       |                     |                |                       |           |                       |
| Razem  | dla rok XX | хх      |                     |                |                       |           |                       |
| Ogółem | ı          |         |                     |                |                       |           |                       |

## Informacje ogólne z karty umowy

| Wydatki ogółem <sup>6</sup> | Wydatki kwalifikowalne | Dofinansowanie |
|-----------------------------|------------------------|----------------|
|                             |                        |                |

## Instrukcja wypełniania harmonogramu płatności

<sup>&</sup>lt;sup>1</sup> Istnieje możliwość rozbicia harmonogramu na miesiące. Wówczas dostępny jest wiersz podsumowania dla kwartału uzupełniany automatycznie.

<sup>&</sup>lt;sup>2</sup>Pole Wydatki ogółem nie występuje w przypadku projektu współfinansowanego z EFS.

<sup>&</sup>lt;sup>3</sup>Kwota zaliczki.

<sup>&</sup>lt;sup>4</sup> Kwota refundacji.

<sup>&</sup>lt;sup>5</sup> Kwota ogółem (suma kwot zaliczki i refundacji).

<sup>&</sup>lt;sup>6</sup> Pole Wydatki ogółem nie występuje w przypadku projektu współfinansowanego z EFS.

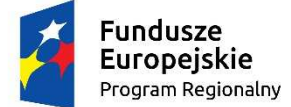

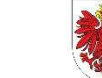

WOJEWÓDZTWO KUJAWSKO-POMORSKIE Unia Europejska Europejski Fundusz Społeczny

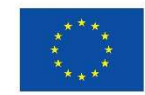

Mój region w Europie

www.rpo.kujawsko-pomorskie.pl

#### Charakterystyka pól:

Wersja - uzupełniana automatycznie kolejnym wolnym numerem wersji

Status - uzupełniany automatycznie wartościami:

- w przygotowaniu przygotowanie nowego harmonogramu przez beneficjenta/Edycja wycofanego harmonogramu
- przesłany przesłanie harmonogramu
- wycofany wycofanie harmonogramu do beneficjenta
- zatwierdzony bądź archiwalny zatwierdzenie harmonogramu przez instytucję.

**Data przesłania-** uzupełniana automatycznie aktualną datą (widoczna po przesłaniu/ ponownym przesłaniu harmonogramu przez beneficjenta).

**Data zatwierdzenia**-uzupełniana automatycznie aktualną datą (widoczna po zatwierdzeniu harmonogramu przez właściwą instytucję).

Pola **Rok, Kwartał, Miesiąc**– uzupełniane ręcznie(harmonogram może być przygotowany w podziale na kwartały lub miesiące). System podpowiada na początku podział na kwartały, jednak można to zmienić poprzez wybór funkcji *Podziel na miesiące*, umożliwiającej wprowadzenie wartości z dokładnością do miesiąca. Harmonogram może wykraczać poza okres realizacji projektu ustalony w podpisanej umowie/decyzji o dofinansowaniu<sup>7</sup>, przy czym SL2014 poprzez wbudowana walidacje zapewni, że harmonogram nie będzie wykraczał poza I kwartał 2024 r.

Wydatki ogółem-pole uzupełniane ręcznie, inicjowane wartością 0,00.

W przypadku rozbicia harmonogramu na miesiące w ramach kwartału, pole można uzupełnić na poziomie poszczególnych miesięcy, a dane agregują się automatycznie na poziom kwartału.

Pole niedostępne w przypadku harmonogramu dla projektów współfinansowanych z EFS.

Wydatki kwalifikowalne- pole uzupełniane ręcznie, inicjowane wartością 0,00.

W przypadku rozbicia harmonogramu na miesiące w ramach kwartału, pole można uzupełnić na poziomie poszczególnych miesięcy, a dane agregują się automatycznie na poziom kwartału.

**Dofinansowanie** - pole wyliczane automatycznie przez system jako suma dwóch wartości wprowadzanych przez beneficjenta w momencie uzupełniania pola, tj. planowanej kwoty wnioskowania o przyznanie płatności zaliczkowej (**Z**) oraz płatności refundacyjnej (**R**). Obydwa wspomniane pola inicjowane są wartością 0,00.

W przypadku rozbicia harmonogramu na miesiące w ramach kwartału, pole można uzupełnić na poziomie poszczególnych miesięcy, a dane agregują się automatycznie na poziom kwartału.

<sup>&</sup>lt;sup>7</sup>Beneficjenci mogą np. składać wnioski o płatność końcową po zakończeniu okresu realizacji projektu.

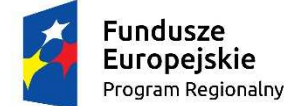

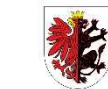

WOJEWÓDZTWO KUJAWSKO-POMORSKIE Unia Europejska Europejski Fundusz Społeczny

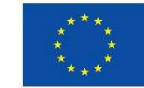

www.rpo.kujawsko-pomorskie.pl

Mój region w Europie

Informacje ogólne z karty umowy: pola: **Wydatki ogółem, Wydatki kwalifikowalne**, **Dofinansowanie**- uzupełniane automatycznie wartościami z pól umowy, na podstawie której jest tworzony harmonogram.

## Sposób wypełniania harmonogramu

O przyporządkowaniu określonej kwoty wydatków ogółem i kwalifikowalnych do konkretnego miesiąca/kwartału decyduje **moment złożenia wniosku o płatność**, w którym beneficjent wykaże poniesione przez siebie wydatki.

W przypadku projektów finansowanych zaliczkowo, w których beneficjent w jednym wniosku o płatność zaliczkową ubiega się o zaliczkę, którą następnie w kolejnym okresie rozlicza wykazując określone wydatki, wypełnione byłyby zatem co najmniej dwie pozycje w harmonogramie:

- pierwsza dotycząca kwartału/miesiąca, w którym beneficjent wnioskuje o dofinansowanie (wypełnione tylko pole dofinansowanie, niewypełnione pola wydatki ogółem oraz wydatki kwalifikowalne),
- druga (i ewentualnie kolejne) dotycząca kwartału/miesiąca, w którym beneficjent planuje wykazać we wniosku o płatność wydatki rozliczające zaliczkę (wypełnione pola *wydatki* ogółem oraz wydatki kwalifikowalne, niewypełnione pole dofinansowanie – o ile beneficjent nie ubiega się o kolejna transze zaliczki).

## Przykłady liczbowe

## Przypadek projektu refundacyjnego

#### Założenia projektu:

wydatki ogółem = wydatki kwalifikowalne = 200, dofinansowanie wynosi 85% wydatków kwalifikowalnych, czyli 170

okres realizacji projektu: styczeń – czerwiec 2015 r.

Beneficjent poniesie wydatki w okresie marzec - kwiecień, natomiast wniosek o płatność planuje złożyć do właściwej instytucji w czerwcu. W takim przypadku harmonogram, należy wypełnić w sposób następujący:

| Pok       | Kwartak    | Miosiac  | Wydatki ogółom   | Wydatki        | Dofi | nansow | anie |
|-----------|------------|----------|------------------|----------------|------|--------|------|
| NUK       | rtwarta    | Miesiąc  | wydatki ogolelli | kwalifikowalne | Z    | R      | 0    |
| 2015      | -          |          | 0                | 0              | 0    | 0      | 0    |
| 2013      | Suma kwa   | rtał I   | 0                | 0              | 0    | 0      | 0    |
|           |            | kwiecień | 0                | 0              | 0    | 0      | 0    |
| 2015      | П          | maj      | 0                | 0              | 0    | 0      | 0    |
| 2015      |            | czerwiec | 200              | 200            | 0    | 170    | 170  |
|           | Suma kwa   | rtał II  | 200              | 200            | 0    | 170    | 170  |
| Razem dla | a rok 2015 |          | 200              | 200            | 0    | 170    | 170  |

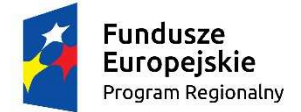

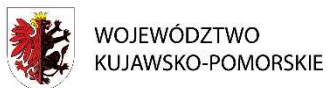

Unia Europejska Europejski Fundusz Społeczny

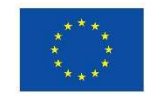

Mój region w Europie

| ujawsko-pomorskie.pl |  |  |  |  |  |  |  |  |  |  |  |  |  |  |  |  |  |  |  |  |  |  |  |  |  |  |  |  |  |  |  |  |  |  |  |  |  |  |  |  |  |  |  |  |  |  |  |  |  |  |  |  |  |  |  |
|----------------------|--|--|--|--|--|--|--|--|--|--|--|--|--|--|--|--|--|--|--|--|--|--|--|--|--|--|--|--|--|--|--|--|--|--|--|--|--|--|--|--|--|--|--|--|--|--|--|--|--|--|--|--|--|--|--|
|                      |  |  |  |  |  |  |  |  |  |  |  |  |  |  |  |  |  |  |  |  |  |  |  |  |  |  |  |  |  |  |  |  |  |  |  |  |  |  |  |  |  |  |  |  |  |  |  |  |  |  |  |  |  |  |  |
|                      |  |  |  |  |  |  |  |  |  |  |  |  |  |  |  |  |  |  |  |  |  |  |  |  |  |  |  |  |  |  |  |  |  |  |  |  |  |  |  |  |  |  |  |  |  |  |  |  |  |  |  |  |  |  |  |
|                      |  |  |  |  |  |  |  |  |  |  |  |  |  |  |  |  |  |  |  |  |  |  |  |  |  |  |  |  |  |  |  |  |  |  |  |  |  |  |  |  |  |  |  |  |  |  |  |  |  |  |  |  |  |  |  |
|                      |  |  |  |  |  |  |  |  |  |  |  |  |  |  |  |  |  |  |  |  |  |  |  |  |  |  |  |  |  |  |  |  |  |  |  |  |  |  |  |  |  |  |  |  |  |  |  |  |  |  |  |  |  |  |  |

| Ogółem 200 200 0 170 17 |        |     |     |   |     |     |
|-------------------------|--------|-----|-----|---|-----|-----|
|                         | Ogółem | 200 | 200 | 0 | 170 | 170 |

#### Przypadek projektu zaliczkowego

okres realizacji projektu: kwiecień - wrzesień 2015 r.

Beneficjent:

- w kwietniu występuję o zaliczkę w kwocie 85,
- w maju beneficjent wydatkuje otrzymane środki wraz z niezbędnym wkładem własnym (moment przekazania zaliczki kwiecień lub maj nie wpływa na zapisy harmonogramu),
- w czerwcu beneficjent planuje złożyć wniosek o płatność, w którym rozliczy otrzymaną wcześniej zaliczkę (wydatkami w kwocie 100) oraz zawnioskuje o kolejną (drugą) transzę zaliczki w kwocie 85,
- w lipcu beneficjent wydatkuje otrzymane środki zaliczki oraz środki stanowiące wkład własny,
- w sierpniu beneficjent planuje złożyć wniosek o płatność rozliczający drugą transzę zaliczki.

| Pok       | Kwartał    | Miesiac       | Wydatki ogółem | Wydatki        | Dofi | inansow | anie |
|-----------|------------|---------------|----------------|----------------|------|---------|------|
| NOK       | rtwartai   | Miesiąc       |                | kwalifikowalne | Z    | R       | 0    |
|           |            | kwiecień      | 0              | 0              | 85   | 0       | 85   |
|           | Ш          | maj           | 0              | 0              | 0    | 0       | 0    |
|           |            | czerwiec      | 100            | 100            | 85   | 0       | 85   |
| 2015      | Suma kwa   | rtał II       | 100            | 100            | 170  | 0       | 170  |
| 2013      |            | lipiec        | 0              | 0              | 0    | 0       | 0    |
|           | Ш          | sierpień      | 100            | 100            | 0    | 0       | 0    |
|           |            | wrzesień      | 0              | 0              | 0    | 0       | 0    |
|           | Sum        | a kwartał III | 100            | 100            | 0    | 0       | 0    |
| Razem dla | a rok 2015 |               | 200            | 200            | 170  | 0       | 170  |
| Ogółem    |            |               | 200            | 200            | 170  | 0       | 170  |

W opisanym przypadku harmonogram należy wypełnić w sposób następujący: